# INSTRUCCIONES PARA EL PROCESO DE INSCRIPCIÓN EN LA PRUEBA OBJETIVA CORRESPONDIENTE AL ACCESO AL TÍTULO DE ESPECIALISTA EN ENFERMERÍA FAMILIAR Y COMUNITARIA.

#### **IMPORTANTE:**

- Recuerde que solo podrá realizar la inscripción a la prueba si aparece en el listado de admitidos publicado en la web del Ministerio de Universidades.
- Para realizar la inscripción deberá cumplir estrictamente los dos siguientes pasos en el plazo de 15 días naturales contados a partir del día de publicación de la Convocatoria:
  - Para la formalización de la inscripción se deberá cumplir:
  - Cumplimentar en la aplicación disponible en la página web del Ministerio de Universidades, el siguiente formulario:
  - Adjuntar una foto tamaño carnet que deberá ser remitida al correo prueba.enfermeriafyc@universidades.gob.es
     conforme a los siguientes términos:
- La web está optimizada para visualizarse en Internet Explorer 8.x o superior y Mozilla Firefox 3.x.

#### PROCESO DE CUMPLIMENTACIÓN DE DATOS EN LA APLICACIÓN WEB:

1) Acceder a la web de la sede electrónica en el enlace:

https://sede.educacion.gob.es/sede/filtrosso/loginint.jjsp?sso=S&idConvocatoria=1574

- 2) Acceda con DNIe / Certificado electrónico / Cl@ve pin, Cl@ve permanente, o Usuario y Contraseña.
- 3) Acceder al trámite de inscripción. Si su navegador no permite cargar una nueva ventana, debe pulsar el enlace "Acceder al trámite".

Sede Electrónica - Ministerio de Educación y Formación Profesional

No se puede cargar el trámite automáticamente en una nueva ventana Si está visualizando esta página es debido a que su navegador tiene deshabilitado javascript y/o activado el bloqueo de las ventanas emergentes. Se recomienda encarecidamente que active esta característica. Pulse el botón inferior para abrir el trámite requerido en una nueva ventana. La página actual se actualizará en 30 segundos.

Acceder al trámite

## 4) Crear "Nueva solicitud"

| Trán   | nites y Servicios                |                                                                        | A             |
|--------|----------------------------------|------------------------------------------------------------------------|---------------|
|        |                                  | Interesado: APELLIDO1 APELLIDO 2, NOMBRE                               | N3 🛍          |
| Inform | nación convocatoria 🕐            |                                                                        | Cerrar sesión |
|        | Prueba objetiva para el acceso   | al Título de Enfermero Especialista en Enfermería Familiar y Comunitar | ia            |
|        | Fase actual : Presentación       | Plazo : 27/10/2021 hasta                                               |               |
|        | Nueva solicitud Copiar solicitud |                                                                        |               |

5) Rellenar todos los campos. La marca asterisco, indica que es obligatorio su cumplimentación. Una vez realizado, pulsar "Siguiente".

| mi  | tes y Servicios                                             |              | 1            |             | 1           |              |       |                                       |
|-----|-------------------------------------------------------------|--------------|--------------|-------------|-------------|--------------|-------|---------------------------------------|
| rma | cián convocatoria                                           |              |              |             |             |              |       | N:                                    |
| ma  | cion convocatoria 🕐                                         |              |              |             |             |              | E     | I Lista de solicitudes 🖬 Cerrar sesio |
| eb  | a obietiva para el acceso al Títul                          | lo de Enferr | nero Espe    | ecialista e | n Enfermeri | a Familiar v | / Cor | nunitaria                             |
|     |                                                             |              |              |             |             |              |       | (*)Datos de carácter obligatorio      |
|     |                                                             |              |              | Guardar     |             |              |       |                                       |
|     | Índice de la solicitud                                      |              |              |             |             |              | 1 2   | Siguiente::>>>                        |
|     | Datos del solicitante                                       |              |              |             |             |              |       |                                       |
|     | Solicitante                                                 |              |              |             |             |              |       |                                       |
|     | Nombre (*):                                                 |              |              |             |             |              |       |                                       |
|     | Primer apellido (*):                                        |              |              |             |             |              |       |                                       |
|     | Segundo apellido :                                          |              |              |             |             |              |       |                                       |
|     | Tipo documento (*):                                         |              |              |             |             |              |       |                                       |
|     | Documento (*):                                              |              |              |             |             |              |       |                                       |
|     | Fecha de nacimiento (*):                                    |              | (DD/MM/AAAA) |             |             |              |       |                                       |
|     | Datos de contacto                                           |              |              |             |             |              |       |                                       |
|     | Correo electrónico a efectos de comunicación [ (*): Ayuda 😧 |              |              |             |             |              |       |                                       |
|     | Confirmación de correo electrónico de contacto [ (*):       |              |              |             |             |              |       |                                       |
|     | Teléfono (*):                                               |              |              |             |             |              |       |                                       |
|     | Teléfono móvil (*): Ayuda 🚱                                 |              |              |             |             |              |       |                                       |
|     | Índice de la solicitud                                      |              |              |             |             |              | 1 2   | Siguiente:⊗>                          |
|     |                                                             |              |              |             |             |              |       |                                       |
|     |                                                             |              |              | Guardar     |             |              |       |                                       |

Al pasar de página, le aparecerá el siguiente mensaje en la zona superior:

| Mensajes                                                                                                    | Cerrar mensajes. 🔀 |
|----------------------------------------------------------------------------------------------------|--------------------|
| Acción de guardar realizada correctamente. Debe cumplimentar todas las páginas y al terminar la última, pulsar Guardar. |                    |

Una vez completado el proceso, desaparecerá.

6) Aceptar las condiciones de protección de datos y normas de examen.

|                                                                                                    | Interesado:                                                                                                    |                                                                                                    |
|----------------------------------------------------------------------------------------------------|----------------------------------------------------------------------------------------------------|----------------------------------------------------------------------------------------------------|
| nación convocatoria 🕐                                                                                                    |                                                                                                    | 🛱 Lista de solicitudes 🛱 Cerrar se                                                                                                    |
| lensajes                                                                                                    |                                                                                                    | Cerrar mensajes. 🖡                                                                                                    |
| Acción de guarda                                                                                                    | r realizada correctamente. Debe cumplimentar todas las páginas y                                                                                                    | / al terminar la última, pulsar Guardar.                                                                                                    |
| eba objetiva para                                                                                                    | el acceso al Titulo de Enfermero Especialista e                                                                                                    | en Enfermería Familiar y Comunitaria<br>(*)Datos de carácter obligato                                                                                                    |
|                                                                                                    | Guardar                                                                                                    |                                                                                                    |
|                                                                                                    |                                                                                                    |                                                                                                    |
| Datos de la solic<br>Consentimiento,<br>Protección de datos de                                                                                           | indice de la solicitud<br>itud<br>declaraciones responsables y/o certificaciones<br>: Enfermería : Pulse aquí                                                                                                    | ≪ Anterior 1 2                                                                                                    |
| Datos de la solic<br>Consentimiento,<br>Protección de datos de<br>He leído y acepto<br>He leído y acepto<br>Me comprometo o<br>cualquier otro doc        | indice de la solicitud<br>itud<br>declaraciones responsables y/o certificaciones<br>Enfermería : Pulse aquí<br>las condiciones de uso, así como la información básica sobre protecció<br>urante la celebración de la prueba a respetar las normas del examen, a<br>umento o dispositivo electrónico de apoyo, ni servirme del auxilio de pe                             | Anterior 1 2 in de datos aplicable. (con enlace al pdf adjunto) (*): a no consultar en ningún momento textos legales ni manuales jurídicos ni risona alguna, desde el inicio del ejercicio hasta el final del mismo. (*): |
| Datos de la solic<br>Consentimiento,<br>Protección de datos de<br>He leído y acepto<br>Me comprometo o<br>cualquier otro doc<br>Firma                    | indice de la solicitud<br>itud<br>declaraciones responsables y/o certificaciones<br>Enfermería : Pulse aquí<br>las condiciones de uso, así como la información básica sobre protecció<br>urante la celebración de la prueba a respetar las normas del examen, a<br>umento o dispositivo electrónico de apoyo, ni servirme del auxilio de pe                             | Anterior 1 2 in de datos aplicable. (con enlace al pdf adjunto) (*): a no consultar en ningún momento textos legales ni manuales jurídicos ni risona alguna, desde el inicio del ejercicio hasta el final del mismo. (*): |
| Datos de la solic<br>Consentimiento,<br>Protección de datos de<br>He leído y acepto<br>Me comprometo o<br>cualquier otro doc<br>Firma<br>Lugar y fecha : | indice de la solicitud<br>itud<br>declaraciones responsables y/o certificaciones<br>Enfermería : Pulse aquí<br>las condiciones de uso, así como la información básica sobre protecció<br>urante la celebración de la prueba a respetar las normas del examen, a<br>umento o dispositivo electrónico de apoyo, ni servirme del auxilio de pe<br>Madrid 8/11/2021         | Anterior 1 2  in de datos aplicable. (con enlace al pdf adjunto) (*): a no consultar en ningún momento textos legales ni manuales jurídicos ni rsona alguna, desde el inicio del ejercicio hasta el final del mismo. (*): |
| Datos de la solic<br>Consentimiento,<br>Protección de datos de<br>He leído y acepto<br>Me comprometo o<br>cualquier otro doc<br>Firma<br>Lugar y fecha : | indice de la solicitud itud declaraciones responsables y/o certificaciones Enfermería : Pulse aquí las condiciones de uso, así como la información básica sobre protecció urante la celebración de la prueba a respetar las normas del examen, a umento o dispositivo electrónico de apoyo, ni servirme del auxilio de pe Madrid 8/11/2021 APELLIDO1_APELLIDO 2, NOMBRE | Anterior 1                                                                                                    |

7) Pulsar "Guardar". Una vez hecho, aparecerá el siguiente mensaje:

| Información convocatoria 🕐                                                                                                    | Lista de solicitudes Cerrar sesión |
|----------------------------------------------------------------------------------------------------|------------------------------------|
| Mensajes                                                                                                    | Cerrar mensajes. 🔀                 |
| Acción de guardar realizada correctamente. Debe cumplimentar todas las páginas y al terminar la última, portection de guardar realizada correctamente. | ılsar Guardar.                     |
| Prueba objetiva para el acceso al Título de Enfermero Especialista en Enfermería Fa                                                                    | miliar y Comunitaria               |
|                                                                                                    |                                    |

IMPORTANTE: El primer paso de la inscripción todavía no ha finalizado.

8) Ir al apartado "Lista de solicitudes"

| In | formación convocatoria 🕐                                                                                                    | Lista de solicitudes Cerrar sesión                |
|----|----------------------------------------------------------------------------------------------------|---------------------------------------------------|
|    | Mensajes<br>• Acción de guardar realizada correctamente. Debe cumplimentar todas las páginas y al terminar la última, pulsar Gua | Cerrar mensajes. 🗙                                |
| P  | rueba objetiva para el acceso al Titulo de Enfermero Especialista en Enfermería Familiar                                         | y Comunitaria<br>(*)Datos de carácter obligatorio |

9) Proceder a la confirmación de la solicitud en borrador, yendo al apartado "Confirmar"

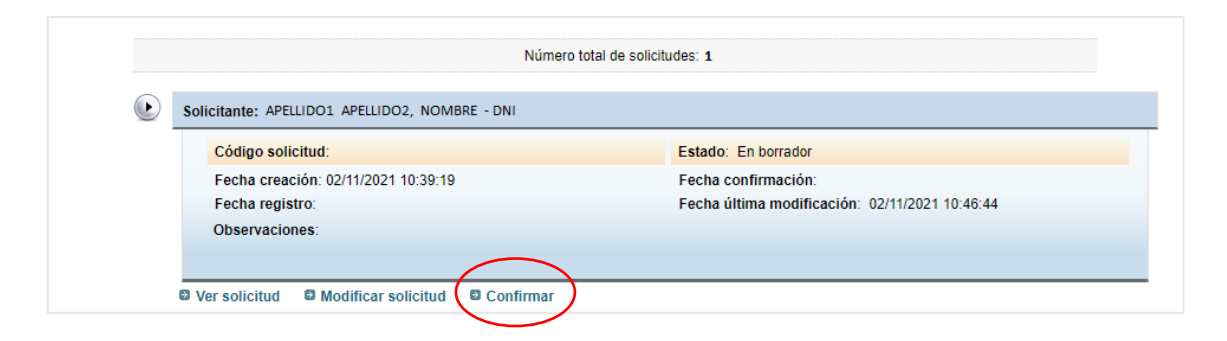

10) Finalizar la presentación, con la confirmación definitiva, pulsando "Confirmar"

| Información convocatoria 🕐                                                                                                    |                                                                                                    | 🛛 Lista de solicitudes 🗳 Cerrar sesión                             |
|----------------------------------------------------------------------------------------------------|----------------------------------------------------------------------------------------------------|--------------------------------------------------------------------|
| Prueba objetiva para el acceso al Titu                                                                                         | lo de Enfermero Especialista en Enfermería Familiar y Co                                                                                                    | munitaria<br>(*)Datos de carácter obligatorio                      |
|                                                                                                    | Confirmar                                                                                                    |                                                                    |
| Esta acción sobre la solicitud lleva consigo e<br>sobre el botón Confirmar. Pulse sobre los l<br>botón "Lista de solicitudes". | I bloqueo de la misma, esto supone no poder modificar ninguno de sus datos. Pi<br>botones "Anterior" o "Siguiente" para desplazarse por el formulario. Para can | ara realizar dicha acción pulse<br>celar la acción, pulse sobre el |
|                                                                                                    | Confirmar                                                                                                    |                                                                    |
| indice de la solicitud                                                                                                    |                                                                                                    | 1 2 Siguiente 🔅                                                    |
| Datos del solicitante                                                                                                    |                                                                                                    |                                                                    |
| Solicitante                                                                                                    |                                                                                                    |                                                                    |
| Nombre (*):                                                                                                    | NOMBRE                                                                                                    |                                                                    |
| Primer apellido (*):                                                                                                    | APELLID01                                                                                                    | ]                                                                  |
| Segundo apellido :                                                                                                    | APELLIDO2                                                                                                    | ]                                                                  |
| Tipo documento (*):                                                                                                    | DNI                                                                                                    | ]                                                                  |
| Documento (*):                                                                                                    | 11111111X                                                                                                    | ]                                                                  |
| Fecha de nacimiento (*):                                                                                                    | 1/1/1961 (DD/MM/AAAA)                                                                                                    |                                                                    |
| Datos de contacto                                                                                                    |                                                                                                    |                                                                    |
| Correo electrónico a efectos de comunicación (*): Ayuda 😧                                                                      | CORRECELECTRONICO@EJEMPLO.COM                                                                                                    |                                                                    |
| Confirmación de correo electrónico de contacto<br>(*):                                                                         | CORREOELECTRONICO@EJEMPLO.COM                                                                                                    | ]                                                                  |
| Teléfono (*):                                                                                                    | 111222333                                                                                                    |                                                                    |
| Teléfono móvil (*): Ayuda <table-cell></table-cell>                                                                            | 111222333                                                                                                    |                                                                    |
| Índice de la solicitud                                                                                                    | 1                                                                                                    | 2 Siguiente:                                                       |
|                                                                                                    |                                                                                                    |                                                                    |

11) Una vez confirmada, aparecerá el siguiente mensaje:

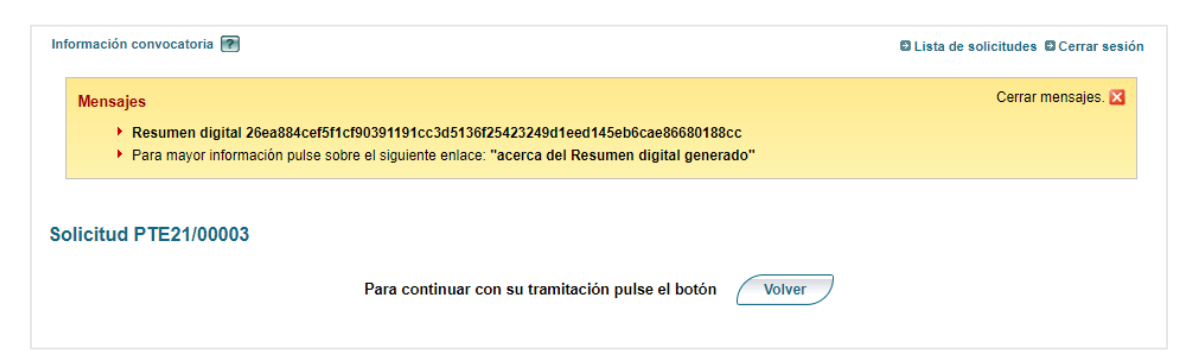

12) Corroborar que la presentación de los datos ha sido correcta en el apartado "Lista de solicitudes"

| In | formación convocatoria 😰                                                                                                    | Lista de solicitudes Cerrar sesión |
|----|----------------------------------------------------------------------------------------------------|------------------------------------|
|    | Mensajes           • Resumen digital 26ea884cef5f1cf90391191cc3d5136f25423249d1eed145eb6cae86680188cc           • Para mayor información pulse sobre el siguiente enlace: "acerca del Resumen digital generado" | Cerrar mensajes. 🔀                 |
| S  | olicitud PTE21/00003                                                                                                    |                                    |
|    | Para continuar con su tramitación pulse el botón Volver                                                                                                    |                                    |

13) Verificar que el estado de la Solicitud es "Confirmada"

| N1 💵 | SEDE                             | ar maio de Emernero Esp  | colunda on Enformenta i annua y containaana    |
|------|----------------------------------|--------------------------|------------------------------------------------|
|      | Fase actual : Presentación       | Plazo : 27/10/2021 hasta |                                                |
| Nu   | eva solicitud Copiar solicitud   |                          |                                                |
|      |                                  | Número total de so       | licitudes: 1                                   |
|      | Solicitante: APELLIDO1 APELLIDO2 | , NOMBRE - DNI           | $\frown$                                       |
|      | Código solicitud: PTE21/000      | 03                       | Estado: Confirmada                             |
|      | Fecha creación: 02/11/2021 1     | 0:39:19                  | Fecha confirmación: 02/11/2021 10:59:11        |
|      | Fecha registro:                  |                          | Fecha última modificación: 02/11/2021 10:59:11 |
|      |                                  |                          |                                                |

### **IMPORTANTE:**

Recuerde qué para completar la inscripción, es requisito indispensable realizar tanto la subida de datos descrita en este documento como remitir una fotografía tipo carnet al correo electrónico prueba.enfermeriafyc@universidades.gob.es conforme a los términos indicados en la Resolución de Convocatoria.